### **DATABASE BACKUP:**

- 1) Launch "Microsoft SQL Management Studio" from your start menu.
- 2) Connect to the appropriate instance of the Microsoft SQL Server Database Engine (MachineName\QUOTESOFT).
- 3) In Object Explorer, click the server name to expand the server tree.
- 4) Expand **Databases**, and depending on the database, either select a user database or expand **System Databases** and select a system database.
- Right-click the database, point to Tasks, and then click Back Up. The Back Up Database dialog box appears.

| Object Explorer                                            |  |  |  |  |  |
|------------------------------------------------------------|--|--|--|--|--|
| Connect 🕶 📑 📑 🛒 🝙 🍒                                        |  |  |  |  |  |
| WIN10X64\QUOTESOFT (SQL Server 12.0.2269 - WIN10X64\user1) |  |  |  |  |  |
| 🖃 🚞 Databases                                              |  |  |  |  |  |
| 🗄 🧰 System Databases                                       |  |  |  |  |  |
| 🕀 🔰 Duct                                                   |  |  |  |  |  |
| Security                                                   |  |  |  |  |  |
| Server Objects                                             |  |  |  |  |  |
| Replication                                                |  |  |  |  |  |
| 🕀 🚞 Management                                             |  |  |  |  |  |
|                                                            |  |  |  |  |  |
|                                                            |  |  |  |  |  |
|                                                            |  |  |  |  |  |
|                                                            |  |  |  |  |  |

- 6) In the Database list box, verify the database name. You can optionally select a different database from the list.
- 7) In the **Backup type** list box, select **Full**.
- 8) Add a destination folder and file name for the backup
- 9) Click "OK" to perform the backup.
- 10) If desired, move the new backup file to another location/device for safe keeping.

| 📙 Back Up Database - Duct     |                                           |        | _  |               | <   |
|-------------------------------|-------------------------------------------|--------|----|---------------|-----|
| Select a page                 | 🖾 Script 🔻 🚺 Help                         |        |    |               |     |
| Media Options Backup Options  | Source                                    |        |    |               | -   |
|                               | Database:                                 | Duct   |    | ~             |     |
|                               | Recovery model:                           | SIMPLE |    |               | 1   |
|                               | Backup type:                              | Full   |    | ~             |     |
|                               | Copy-only backup                          |        |    |               |     |
|                               | Backup component:                         |        |    |               |     |
|                               | Database                                  |        |    |               |     |
|                               | <ul> <li>Files and filegroups:</li> </ul> |        |    |               |     |
|                               | Destination                               |        |    |               | _   |
|                               | Back up to:                               | Disk   |    | ~             |     |
| Connection                    | E:\Duct_Backup\Duct_Bkup.bak              |        |    | Add<br>Remove |     |
| Server:<br>WIN10X64\QUOTESOFT |                                           |        |    | Contents      | i I |
| Connection:<br>WIN10X64\user1 |                                           |        |    |               | 1   |
| View connection properties    |                                           |        |    |               |     |
| Progress                      |                                           |        |    |               |     |
| Ready                         |                                           |        |    |               |     |
|                               |                                           |        | ОК | Cancel        |     |
|                               |                                           |        |    |               |     |

For more information on backing up a SQL database:

https://docs.microsoft.com/en-us/previous-versions/sql/sql-server-2005/ms187510(v%3dsql.90)

#### **BACKUP SERVER FILES**

1 Using windows explorer, browse to the folder that the server was installed to. Default is: "C:\Quotesoft"

2. Copy the "Quotesoft" folder and all subfolders and files it contains to a safe location. (This is where job files, plans and artwork is stored)

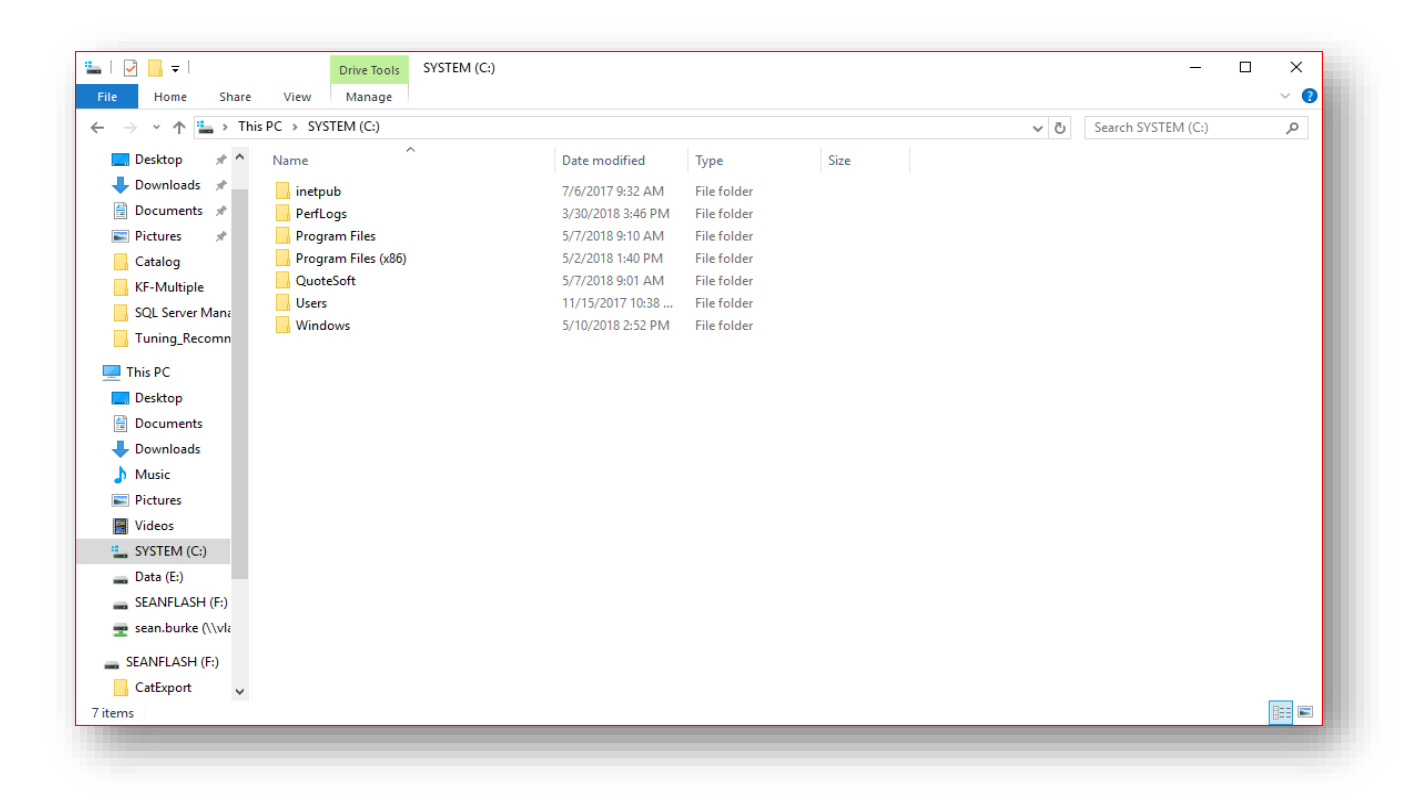

#### **RESTORING DUCT**

1. Install Duct on the system (Same version as what was backed up)

#### **RESTORE THE DATABASE**

- 1. Launch "Microsoft SQL Management Studio" from your start menu.
- 2. Connect to the appropriate instance of the Microsoft SQL Server Database Engine (MachineName\QUOTESOFT).
- 3. Right-click **DATABASES**, point to **Tasks**, and then click **Restore Database**. The **Restore Database** dialog box appears.
- 4. In the Restore Database Dialog box, Select "Device" then click the browse button to select your backup file.
- 5. Click "OK" to begin the restoration process.

| Restore Database - Duct                       |                               | - L X                                                    |
|-----------------------------------------------|-------------------------------|----------------------------------------------------------|
| Restoring: Duct-Full Database Bac             | kup                           | 100% Stop                                                |
| Select a page                                 | 🔄 Script 🕞 📑 Help             |                                                          |
| General                                       |                               |                                                          |
| Tiles                                         | Source                        |                                                          |
| Options                                       | <ul> <li>Database:</li> </ul> | ✓                                                        |
|                                               | Oevice:                       | E:\Duct_Backup\Duct_Bkup.bak                             |
|                                               | Database:                     | Duct                                                     |
|                                               | Destination                   |                                                          |
|                                               | Database                      | Duct                                                     |
|                                               | Restore to:                   | The last backup taken (Wednesday, May 9, 2018 1:58:25 Ph |
|                                               | Restore plan                  | Microsoft SQL Server Management Studio                   |
|                                               | Backup sets to restore:       |                                                          |
|                                               | Restore Name                  | Database 'Duct' restored successfully                    |
|                                               | Duct-Full Datab               | ase Backi                                                |
|                                               |                               |                                                          |
|                                               |                               | OK                                                       |
|                                               |                               |                                                          |
| Connection                                    |                               |                                                          |
| WIN10X64\QUOTESOFT                            |                               |                                                          |
| [WIN10X64\user1]                              |                               |                                                          |
|                                               |                               |                                                          |
| View connection properties                    |                               |                                                          |
| Progress                                      |                               |                                                          |
| 1994 - C. C. C. C. C. C. C. C. C. C. C. C. C. | <                             | >                                                        |
| Wash of                                       |                               | Verify Backup Media                                      |
|                                               |                               |                                                          |
|                                               |                               | OK Cancel Hele                                           |
|                                               |                               | OK Cancel Heip                                           |
|                                               |                               |                                                          |

For more information about restoring a SQL database:

https://docs.microsoft.com/en-us/previous-versions/sql/sql-server-2005/ms177429(v=sql.90)

#### **RESTORE THE SERVER FILES**

- 1. Using windows explorer, browse to the folder that the server was installed to. Default is:"C:\Quotesoft"
- 2. Overwrite the "Quotesoft" folder and all subfolders and files.
- 3. Workstation installer can be found in "..\Quotesoft\DuctServer\Programs\" if needed.

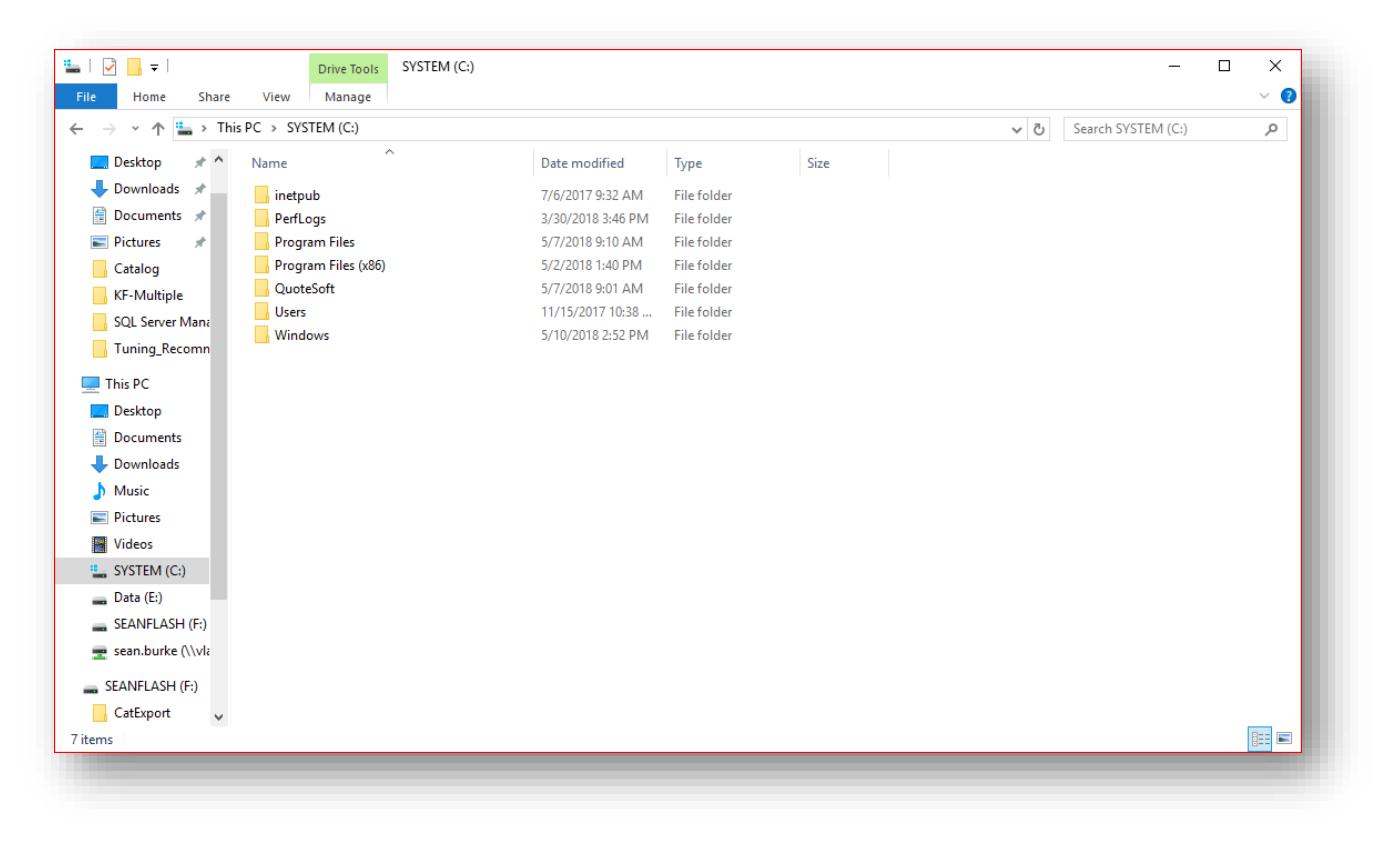